Estimated time 1:00

### WebSphere Virtual Enterprise: Dynamic operations for non-WebSphere endpoints

| What this exercise is about                                               |
|---------------------------------------------------------------------------|
| Lab requirements1                                                         |
| What you should be able to do2                                            |
| Introduction                                                              |
| Exercise instructions                                                     |
| Part 1: Create an on-demand router                                        |
| Part 2: Start the server processes6                                       |
| Part 3: Create, federate and start the agents7                            |
| Part 4: Define the Apache Tomcat servers                                  |
| Part 5: Create and configure dynamic clusters14                           |
| Part 6: Install the MicroWebApp application18                             |
| Part 7: Create operational policies22                                     |
| Part 8: Test the application and verify application server placement      |
| What you did in this exercise                                             |
| Appendix A – Starting a middleware node from the administrative console40 |
| Appendix B – Customizing Load Generator42                                 |

### What this exercise is about

The objective of this lab is to provide you with an understanding of how to configure WebSphere Extended Deployment for dynamic operations to support non-WebSphere endpoints, specifically using Apache Tomcat servers as a representative example of a non-WebSphere endpoint.

### Lab requirements

This lab assumes that this setup is complete before starting the lab. If you do not have the WebSphere portions of this environment set up, first complete the Installation Lab exercise, and then perform the steps specified in Part 1 of this exercise. The Apache Tomcat servers are already installed on hostB and hostC, and the MicroWebApp has been installed on the Apache Tomcat servers.

### Lab exercise: Dynamic operations for non-WebSphere endpoints

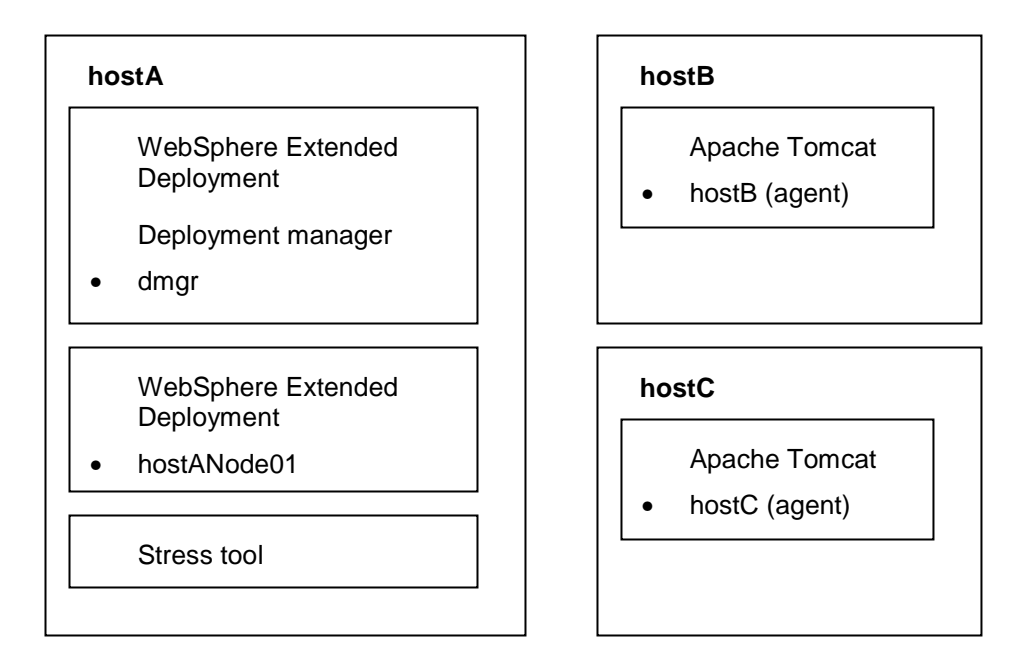

- The lab requires three machines: hostA, hostB, and hostC
- Deployment manager, on-demand router node, ODR and the stress tool are installed on hostA.
- HostB and HostC each contain a stand-alone Apache Tomcat V5.5 server installation with the MicroWebApp application already installed on each of the two Apache Tomcat servers.
- HostB and HostC each contain the WebSphere agent binaries installed.
- In a production environment the deployment manager should not be on the same node as the on-demand router. It will normally be on a machine by itself, though it could be co-located with an application server node.

### What you should be able to do

At the end of this lab you should be able to:

- Configure the WebSphere agent, Tomcat dynamic cluster, service policy, transaction class
- Install a representation of the Tomcat application in WebSphere
- Configure WebSphere Extended Deployment so that:
  - You can start and stop the Apache Tomcat servers from the WebSphere administrative console
  - The on-demand router (ODR) can route http traffic to the Tomcat servers that are active
  - Placement can start another instance of the Tomcat server on another node if the processor utilization exceeds 90 percent
  - Dynamic operations will initiate tasks for excessive processor utilization or service policy violations
- Review statistical information about the Tomcat server traffic by studying the visualization charts in the administrative console

### Introduction

Application server placement and dynamic operations are powerful features of WebSphere Extended Deployment. Extended Deployment allows applications to be virtually present in a 'cluster', much like the virtual memory in an operating system. In WebSphere Extended Deployment V6.1, application server placement and dynamic operations have been extended so that these facilities can facilitate routing http traffic to "middleware" application server types and start these servers as needed by your operational policy setting. An agent on each node allows autonomic control of the servers and some manual control of these servers using the administrative console. The agent supplies statistical information to the dynamic operations and application server placement facilities to assist in health and service policy enforcement. The agents appear in the administrative console as unmanaged nodes.

Once the agents and the application servers are defined to WebSphere and once the representation of their associated applications is created within WebSphere, the placement of applications onto those servers can be determined by operational policies, and the work will be routed to the application by an intelligent workload manager. Operational policy consists of two main classes: service policies and transaction classes, which are used to categorize work. The work, before being run, has its operation policy read by the on-demand router in order to determine the proper flow of work for completion, given the available server resource. Service policies are the main building blocks of the operational policy.

Visualization in Extended Deployment allows you to see a visual representation of the operations occurring for these servers, much like it does for WebSphere Application servers. You can drill down to more specific views from the operation center on your desktop. By configuring filters you can create customized charting, and navigate your chart views depending on your preference settings.

In this lab, a sample application is already installed on a Tomcat server on hostB and hostC nodes. You will install a WebSphere agent on hostB and hostC. You will use the WebSphere administrative console to define a dynamic cluster for these two server nodes. Through the administrative console, you will create a representation of the application within WebSphere Extended Deployment so that Extended Deployment can route to it and monitor the servers. You will define an operational policy for this environment and verify that application server placement starts a server instance when it is required. The mapping that you will create between the Web modules, dynamic clusters, service policies and transaction classes is shown in table here:

| Dynamic cluster | Web module  | Transaction class | Service policy |
|-----------------|-------------|-------------------|----------------|
| Tomcat_DC       | MicroWebApp | Tomcat_TC         | Tomcat_SP      |

The goal that you will create for the service policy is shown below.

| Service policy | Goal  | Importance |
|----------------|-------|------------|
| Tomcat_SP      | 500ms | Very high  |

### **Exercise instructions**

This exercise assumes you have created a deployment manager and the ODR server. Instructions are provided to create the ODR server within hostANode01, but you can skip that portion of the lab is your ODR server is already created. It assumes you have installed the WebSphere agent software binaries on hostB and hostC, collocated with the Apache Tomcat installations. Finally, you must also have installed the MicroWebApp application (or your own test application) within Apache Tomcat installations.

If your environment is different from that described above, you may adjust the instructions to match your installation (for example, host, node names, applications, and so on).

Some instructions in this lab are Windows<sup>®</sup> operating-system specific. If you plan on running the lab on an operating-system other than Windows, you will need to run the appropriate commands, and use appropriate files ( .sh or .bat) for your operating system. The directory locations are specified in the lab instructions using symbolic references, as follows:

| Reference variable      | Windows location       | AIX <sup>®</sup> or UNIX <sup>®</sup> location |
|-------------------------|------------------------|------------------------------------------------|
| <was_home></was_home>   | C:\WebSphere\AppServer | /usr/WebSphere/AppServer                       |
|                         |                        | /opt/WebSphere/AppServer                       |
| <xdagent></xdagent>     | C:\WebSphere\XDAgent   | /usr/WebSphere/XDAgent                         |
|                         |                        | /opt/WebSphere/XDAgent                         |
| <lab_files></lab_files> | C:\LabFilesXD          | /tmp/LabFilesXD                                |
| <lab_name></lab_name>   | PlacementLab           | PlacementLab                                   |

**Note for Windows users**: When directory locations are passed as parameters to a Java program such as EJBdeploy or wsadmin, it is necessary to replace the backslashes with forward slashes to follow the Java convention. For example, replace C:\LabFilesXD\ with C:/LabFilesXD/

### Part 1: Create an on-demand router

The "Lab requirements" section of this lab shows a multi-machine environment that is required to complete the exercise. This section will walk you through creating such an environment, provided that you have already completed the installation lab exercise.

- \_\_\_\_1. Start the deployment manager.
  - \_\_\_\_a. On **hostA**, open a command prompt.
  - \_\_\_\_b. Change directories to C:\WebSphere\AppServer\profiles\dmgr\bin.
  - \_\_\_\_ c. Enter this command to start the deployment manager: startmanager.
  - \_\_\_\_d. Wait for the deployment manager to start. Verify that this line appears in the command prompt window.
    - ADMU3000I: Server dmgr open for e-business; process id is XXXX
  - 2. Start the hostANode01's node agent.
    - \_\_\_\_a. Change directories to C:\WebSphere\AppServer\profiles\hostANode01\bin.
    - \_\_\_\_b. Enter this command to start the node agent on the node: startNode
- 3. WebSphere Extended Deployment provides a script (createodr.jacl) that automatically creates an on-demand router named 'odr'. Run it to create an on-demand router for this lab exercise.
  - \_\_\_\_a. On hostA, Open a command prompt.
  - \_\_\_\_b. Change directories to C:\WebSphere\AppServer\bin.
  - \_\_\_\_ c. Enter this command to create an on-demand router server on node hostANode01:

### wsadmin -f createodr.jacl hostANode01

Successful creation will be indicated by these final key final messages:

```
createodr: creating a server ODR .....
createodr: saving the configuration
createodr: invoking synchronization for node...
createodr: Done with synchronization
createodr: done.
```

Note: This script will create an on-demand router that listens for incoming HTTP requests on port 80. Ensure that your system is not running a Web server or other process that is also listening on port 80.

If a server named odr already exists on this node, you will see the message:

createodr: Error-Server odr already configured on node hostANode01

### Part 2: Start the server processes

You can start the remote node agents using the procedures below, or by using the procedures described in Appendix A – Starting a middleware node from the administrative console on page 40.

4. Start the hostANode01 node agent, if it is not already running.

\_\_\_\_a. On hostA, change directories to C:\WebSphere\AppServer\profiles\hostANode01\bin.

- \_\_\_\_b. Enter this command to start the node agent on the hostANode01 node: startNode
- \_\_\_\_5. Start the on-demand router (ODR) server.
  - \_\_\_\_a. On hostA, change directories to C:\WebSphere\AppServer\profiles\hostANode01\bin.
  - \_\_\_\_b. Enter this command to start the on-demand router on the node: startServer ODR

### Part 3: Create, federate and start the agents

Note: The WebSphere agent software is installed on hostB and hostC in the C:\WebSphere\XDAgent directory.

6. On hostB, navigate to C:\WebSphere\XDAgent\bin within a command window.

\_\_\_\_7. Issue this command to federate the node:

### addAgent -host hostA -port 9060

The following indicates a successful federation of the agent. The agent will have the same name as the local host setting.

```
C:\WebSphere\XDAgent\bin>addAgent -host hostA -port 9060
CWXDA00151: Federating the agent, check logfile
    C:\WebSphere\XDAgent\logs\federateAgent.log for federate errors.
CWXDA00181: Tool actions are being logged in file
C:\WebSphere\XDAgent\logs\federateAgent.log.
CWXDA00141: Changing agent name to local host name from Default.
CWXDA00061: Agent hostB is successfully federated into the cell.
```

**Note:** the addAgent will not use any settings in the hosts file for the name but instead takes the Computer Name as the default node name for the agent. If the computer name is not fully qualified, then it will use the IP address for the node name.

\_\_\_\_8. Issue this command to start the agent:

#### startAgent

**Note:** alternatively, you can start the agent from the administrative console by performing the operational action of "Start agent" in the Middleware nodes panel. You must know the "Remote node user ID" and "Remote node user password" for the node where the agent is located.

- 9. Repeat steps 1 through 3 to create, federate and start the agent for hostC
- 10. Log on to the WebSphere administrative console (if you were logged on before the agents were added, log off and log on again):

http://hostA:9060/ibm/console

11. Review the two new unmanaged nodes within the administrative console. Expand **System** administration, then click on **Middleware Nodes**.

| Ξsγ    | stem administration               |
|--------|-----------------------------------|
|        | Cell                              |
|        | Extended Repository Service       |
|        | Save Changes to Master Repository |
|        | Deployment manager                |
|        | Nodes                             |
| $\sim$ | Middleware nodes 💦 💙              |
|        | Node agents                       |
|        | Middleware Descriptors            |
|        | Node groups                       |
|        |                                   |

12. The **Middleware Nodes** list should appear. Both agents should be active. If they are not, the select the agent or agents that are inactive, then select **Start Agent** in the dropdown box, and then click **Run**.

| ∃ Pret | e noce administrative acti<br>ferences | on.                                                                         |             |                   | 1    |             |          |                  |
|--------|----------------------------------------|-----------------------------------------------------------------------------|-------------|-------------------|------|-------------|----------|------------------|
| Sele   | ect an administrative actio            | n 🗾 🛛 Perform                                                               | Select ope  | rational action 🗾 | Run  | Select mode | <u> </u> | Set mode         |
|        |                                        | -                                                                           | Start agent |                   | 2000 | <b>S</b>    |          |                  |
| Select | Name 🛟                                 | Version 🗘                                                                   | Restart age | ent kč            | 40-  | Status 👲    | Mai      | intenance mode 🔮 |
|        | hostACellManager01                     | ND 6.1.0.7<br>WXDCG 6.1.0.0<br>WXDDG 6.1.0.0<br>WXDOP 6.1.0.0<br>XD 6.1.0.0 | Run discov  | ery               |      | ÷           |          |                  |
|        | hostANode01_                           | ND 6.1.0.7<br>WXDCG 6.1.0.0<br>WXDDG 6.1.0.0<br>WXDOP 6.1.0.0<br>XD 6.1.0.0 |             | ↔                 |      | ÷           |          |                  |
|        | hostBNode01_                           | ND 6.1.0.7<br>WXDCG 6.1.0.0<br>WXDDG 6.1.0.0<br>WXDOP 6.1.0.0<br>XD 6.1.0.0 |             | ↔                 |      | ÷           |          |                  |
|        | hostCNode01_                           | ND 6.1.0.7<br>WXDCG 6.1.0.0<br>WXDDG 6.1.0.0<br>WXDOP 6.1.0.0<br>XD 6.1.0.0 |             | ••                |      | ÷           |          |                  |
|        | wsbeta176                              | XDA 6.1.0.0                                                                 |             | <b>⊕</b>          |      | ⇒           |          |                  |
| 2      | vsbeta177                              | XDA 6.1.0.0                                                                 |             | (?)               |      |             |          |                  |

Starting an agent requires a valid user ID and password for node where the agent or node agent is located. Type in a valid user ID and password and click **OK**.

| Remote node user ID<br>your userid assigned |  |
|---------------------------------------------|--|
| Remote node user password                   |  |

| ок | Cancel |
|----|--------|
|----|--------|

Note: It is possible that the agent will not be completely started after the "Start agent" request completes. If the agent status still shows stopped, wait 30 seconds and refresh the display.

### Part 4: Define the Apache Tomcat servers

\_\_\_\_\_13. Log on to the WebSphere administrative console

http://hostA:9060/ibm/console

- \_\_\_\_\_14. Define the Apache Tomcat server on hostB to WebSphere.
  - \_\_\_\_a. In the left panel of the administrative console, expand **Servers**, then expand **Other middleware servers**.

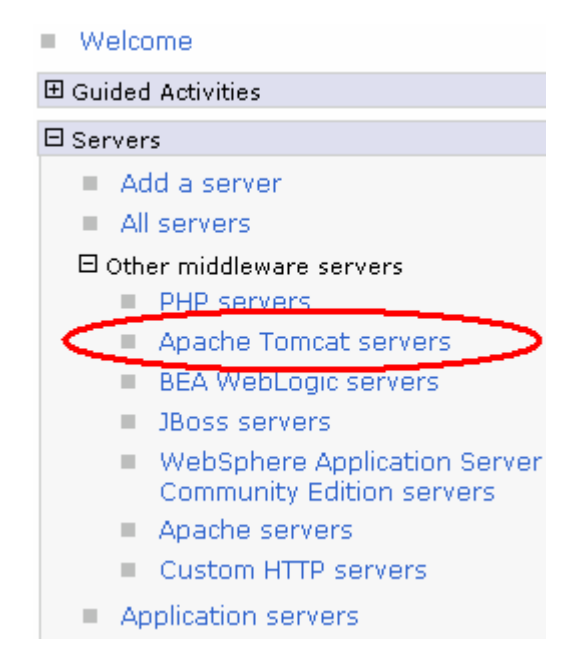

\_\_\_\_ b. Click on Apache Tomcat servers.

| Middleware servers         A list of all middleware servers such as WebSphere Application Server, generic server, proxy server, ODR, etc.            Preferences          New       Delete       Templates       Start       Stop       Terminate       Submit Action       Select mode       ✓       Set mode         Select       Name        Type        Node        Cluster Name        Version        Status        Action       Maintenance mode                                                                                                    | iddleware servers                                  |                         |                         |                |          |        |                  | ?. |
|----------------------------------------------------------------------------------------------------|----------------------------------------------------|-------------------------|-------------------------|----------------|----------|--------|------------------|----|
| A list of all middleware servers such as WebSphere Application Server, generic server, proxy server, ODR, etc.   Preferences  New Delete Templates Start Stop Terminate Submit Action Select mode  Select Name  Select Name  Action Maintenance mode  None                                                                                                    | Middleware servers                                 |                         |                         |                |          |        |                  |    |
| Preferences         New       Delete       Templates       Start       Stop       Terminate       Submit Action       Select mode       Set mode         Image: Select       Name \$       Type \$       Node \$       Cluster Name \$       Version \$       Status \$       Action       Maintenance mode \$       \$         None       Image: Select       Image: Select       Image: Select       Image: Select       Image: Select       Select       Name \$       Version \$       Status \$       Action       Maintenance mode \$       \$         None       Image: Select       Image: Select       Image: Select       Image: Select       Image: Select       \$       Select       \$       Select       Select       Select       Select       \$       Select       \$       Select       \$       Select       \$       Select       \$       \$       \$       \$       \$       \$       \$       \$       \$       \$       \$       \$       \$       \$       \$       \$       \$       \$       \$       \$       \$       \$       \$       \$       \$       \$       \$       \$       \$       \$       \$       \$       \$       \$       \$       \$       \$       \$       \$                                                        | A list of all middleware servers such as WebSphere | Application Server, gen | eric server, proxy serv | ver, ODR, etc. |          |        |                  |    |
| New     Delete     Templates     Start     Stop     Terminate     Submit Action     Select mode     Image: Set mode       Select     Name \$     Type \$     Node \$     Cluster Name \$     Version \$     Status \$     Action     Maintenance mode \$     \$       None     Image: Select     Select     Select <td>Preferences</td> <td></td> <td></td> <td></td> <td></td> <td></td> <td></td> <td></td> | Preferences                                        |                         |                         |                |          |        |                  |    |
| Select     Name \$     Type \$     Node \$     Cluster Name \$     Version \$     Status \$     Action     Maintenance mode \$     \$       None                                                                                                    | New Delete Templates Start Stop                    | Terminate S             | Submit Action Se        | elect mode     |          |        | ▼ Set mode       |    |
| Select         Name ☆         Type ☆         Node ☆         Cluster Name ☆         Version ☆         Status ☆         Action         Maintenance mode ☆           None                                                                                                    |                                                    |                         |                         |                |          |        |                  |    |
| None                                                                                                    | Select Name 🛟 Type 🗘                               | Node 🗘                  | Cluster Name 💲          | Version 💲      | Status ሷ | Action | Maintenance mode | ٢  |
|                                                                                                    | None                                               |                         |                         |                |          |        |                  |    |
| Total 0                                                                                                    | Total 0                                            |                         |                         |                |          |        |                  |    |

\_\_\_\_ c. On the Middleware servers panel, click **New**.

\_\_\_\_\_d. On the **Step 2: Select a Node panel**, select **hostB** or equivalent node in the node dropdown list and type in the Server name **hostB\_Tomcat**. Take care that you select a WebSphere agent rather than a node agent, since both will be seen in the node dropdown list. Tomcat server definitions can be associated with WebSphere node agents, but this lab demonstrates the use of Tomcat servers with WebSphere agents, which have a much smaller footprint than WebSphere node agents.

| Create new middleware server<br>Use this page to create a ne<br>Step 1: Add a                                                | w middleware server.<br>Select a Node                                                                                    |
|----------------------------------------------------------------------------------------------------|----------------------------------------------------------------------------------------------------|
| <ul> <li>Step 2: Select a<br/>Node</li> <li>Step 3: Select a<br/>template</li> <li>Step 4: Confirm<br/>new server</li> </ul> | Select the node that corresponds to the server that you want to create. Select node wsbeta176 * Server name hostB_Tomcat |
| Previous Next Ca                                                                                                    | ncel                                                                                                    |

\_\_\_e. Click Next.

\_\_\_\_f. Ensure that template tomcat5x is selected as template for the Tomcat server, and click Next.

| Crea | te new middleware server                          | v middlev | vare server |        |                                                                |
|------|---------------------------------------------------|-----------|-------------|--------|----------------------------------------------------------------|
|      | Step 1: Add a<br>server                           | Select    | a templat   | te     |                                                                |
|      | Step 2: Select a                                  | +++<br>+  | *           |        |                                                                |
|      | node                                              | Select    | Name        | Туре   | Specifies a description of an application server template.     |
| ->   | <ul> <li>Step 3: Select a<br/>template</li> </ul> | 0         | tomcat4x    | System | template for representing Apache Tomcat servers of version 4.x |
|      | Step 4: Confirm<br>new server                     | œ         | tomcat5x    | System | template for representing Apache Tomcat servers of version 5.x |
|      | Previous Next Can                                 | cel       |             |        |                                                                |

\_\_\_\_g. Review the summary screen, and click Finish

| Step 1: Add a                 | Confirm new server                                                                                                    |
|-------------------------------|----------------------------------------------------------------------------------------------------|
| Step 2: Select a<br>Node      | The following is a summary of your selections. Click the <b>Finish</b> button to complete the creation of the Foreign Server. If there are settings you wish to change, click the <b>Previous</b> button to review server settings. |
| Step 3: Select a<br>template  | Summary of actions:                                                                                                    |
| Step 4: Confirm<br>new server | The new server "hostB_Tomcat" will be created on node "wsbeta176", in a new server process.                                                                                                    |

- \_\_\_\_ 15. Save the changes.
  - \_\_\_\_a. Click **Review** in the messages area.
  - \_\_\_\_ b. On the Save panel, make sure that the check box Synchronize changes with Nodes is selected.
  - \_\_\_ c. Click Save.
  - \_\_\_\_ d. Click **OK** when the sync operation completes
- \_\_\_\_\_ 16. Define the Apache Tomcat server on **hostC** to WebSphere.
  - \_\_\_\_a. In the left panel of the administrative console, expand **Servers**, then expand **Other middleware servers**.
  - \_\_\_\_ b. Click on Apache Tomcat servers.
  - \_\_\_\_ c. On the Middleware servers panel, click **New**.
  - \_\_\_\_ d. On the Select a Node panel, select hostC or the equivalent node in the node dropdown list and type in the Server name hostC\_Tomcat.

| 1 | Select node  |
|---|--------------|
|   | wsbeta177 💌  |
| * | Server name  |
|   | hostC_Tomcat |

- \_\_\_e. Click Next.
- \_\_\_\_\_f. Ensure that template **tomcat5x** is selected as template for the Tomcat server, and click **Next**.
- \_\_\_\_ g. Review the summary screen, and click **Finish**.
- \_\_\_\_ 17. Save the changes.
  - \_\_\_\_a. Click **Review** in the messages area.

Lab exercise: Dynamic operations for non-WebSphere endpoints

- \_\_\_\_ b. On the Save panel, make sure that the check box Synchronize changes with Nodes is selected.
- \_\_\_ c. Click Save.
- \_\_\_\_ d. Click **OK** when the sync operation completes
- \_\_\_\_18. Set the Environmental settings
  - \_\_\_\_a. In the left panel of the administrative console, click on "Environment", then click on "WebSphere Variables".
  - \_\_\_\_b. Set the Scope to Cell=hostACell01
  - Scope: Cell=hostACell01

Scope specifies the level at which the resource definition is visible. For detailed information on what scope is and how it works, <u>see the scope settings help</u>

Cell=hostACell01

- \_\_\_ c. Click on variable CATALINA\_HOME .
- \_\_\_\_\_d. Set the value of this variable to C:\\Program Files\\Apache Software Foundation\\Tomcat 5.5. Ensure the setting matches the actual directory path to your own Apache Tomcat installation. Using the Cell level scope for this environmental variable implies that Tomcat is installed in the same location on both remote nodes. If this is not the case, the set the variable at the node level for each node.
- \_\_\_e. Click OK

| CATALINA HOME         C:\\Program Files\\Apache Software         Cell=hostACell01           Foundation\\Tomcat 5.5         Cell=hostACell01         Cell=hostACell01 |  |
|----------------------------------------------------------------------------------------------------|--|
|----------------------------------------------------------------------------------------------------|--|

- \_\_\_\_ 19. Save the changes.
  - \_\_\_\_a. Click **Review** in the messages area.
  - \_\_\_\_ b. On the Save panel, make sure that the check box Synchronize changes with Nodes is selected.
  - \_\_\_ c. Click Save.
  - \_\_\_\_ d. Click **OK** when the sync operation completes
- 20. Verify the hostB\_Tomcat and hostC\_Tomcat servers will start. Select the two servers, then click Start. (If the start does not succeed the first time, wait 30 seconds and attempt the start again, to ensure that all environmental changes are replicated to the agent nodes.)

### Lab exercise: Dynamic operations for non-WebSphere endpoints

| iddlewa                                                                                                    | re servers    |                      |           |                |             |          |          |                  | ? |
|----------------------------------------------------------------------------------------------------|---------------|----------------------|-----------|----------------|-------------|----------|----------|------------------|---|
| Middle                                                                                                    | ware servers  |                      |           |                |             |          |          |                  |   |
| A list of all middleware servers such as WebSphere Application Server, generic server, proxy server, ODR, etc. |               |                      |           |                |             |          |          |                  |   |
| 🕀 Pre                                                                                                    | ferences      | $\frown$             |           |                |             |          |          |                  |   |
| New                                                                                                    | Delete Templa | ates Start Stop      | Terminate | Submit Action  | Select mode |          |          | Set mode         |   |
| D                                                                                                    | 6 # 7         |                      |           |                |             |          |          |                  |   |
| Select                                                                                                    | Name 🛟        | Туре 🗘               | Node 🗘    | Cluster Name 🗘 | Version 🗘   | Status ሷ | Action   | Maintenance mode | ⊉ |
|                                                                                                    | hostB Tomcat  | Apache Tomcat server | wsbeta176 |                | XDA 6.1.0.0 | 8        | <b>V</b> |                  |   |
|                                                                                                    | hostC Tomcat  | Apache Tomcat server | wsbeta177 |                | XDA 6.1.0.0 | 8        | <b>Y</b> |                  |   |
| Total                                                                                                    | 2             |                      |           |                |             |          |          |                  |   |

21. You should see the successful start below.

Note: The start from the administrative console in WebSphere Extended Deployment does NOT start Tomcat as a Windows service. Therefore you should not start Tomcat manually using the Windows Services menu on the node where Tomcat is installed. If Tomcat is running as a Windows service on that node, stop the service and then issue the start from the administrative console again.

| Midd                                                                                                    | lewai              | 'e servers             |                        |                       |                        |                |          |          |                  | ? - |
|----------------------------------------------------------------------------------------------------|--------------------|------------------------|------------------------|-----------------------|------------------------|----------------|----------|----------|------------------|-----|
| <ul> <li>Messages</li> <li>wsbeta176/hostB_Torncat server started successfully.</li> <li>wsbeta177/hostC_Torncat server started successfully.</li> </ul> |                    |                        |                        |                       |                        |                |          |          |                  |     |
| м                                                                                                    | Middleware servers |                        |                        |                       |                        |                |          |          |                  |     |
| Α                                                                                                    | list o             | f all middleware serve | rs such as WebSphere A | pplication Server, ge | eneric server, proxy s | erver, ODR, et | с.       |          |                  |     |
| ŧ                                                                                                    | Pref               | erences                |                        |                       |                        |                |          |          |                  |     |
|                                                                                                    | New                | Delete Templa          | ates Start Stop        | Terminate             | Submit Action          | Select mode    |          |          | ▼ Set mode       |     |
|                                                                                                    | D (                | Ĩ <del>***</del> ₩     |                        |                       |                        |                |          |          |                  |     |
| s                                                                                                    | elect              | Name 🛟                 | Туре 🗘                 | Node 🗘                | Cluster Name 🗘         | Version 🗘      | Status ሷ | Action   | Maintenance mode | ⊉   |
| Γ                                                                                                    |                    | hostB Tomcat           | Apache Tomcat server   | wsbeta176             |                        | XDA 6.1.0.0    | €)       | <b>Y</b> |                  |     |
| Γ                                                                                                    |                    | hostC Tomcat           | Apache Tomcat server   | wsbeta177             |                        | XDA 6.1.0.0    | €        | V        |                  |     |
| ٦                                                                                                    | otal               | 2                      |                        | -                     | •<br>•                 |                | ~<br>    |          | ·                |     |

\_\_\_\_\_ 22. Stop the two Tomcat servers.

### Part 5: Create and configure dynamic clusters

- \_\_\_\_ 23. Open the administrative console.
  - \_\_\_\_a. On hostA, open a Web browser.
  - \_\_\_\_b. Enter the URL: http://localhost:9060/ibm/console.
  - \_\_\_\_ c. Enter a userID of your choice and click Log In.
- 24. Create a dynamic cluster.
  - \_\_\_\_a. In the administrative console, expand Servers.
  - \_\_\_\_b. Click Dynamic clusters.
  - \_\_\_ c. Click New.
  - \_\_\_\_ d. Select the Server type **Apache Tomcat server**.

| →        | Step 1: Select a                                                                                                    | Select a dynamic cluster server type                                                                                                    |
|----------|----------------------------------------------------------------------------------------------------|----------------------------------------------------------------------------------------------------|
| <b>→</b> | Step 1: Select a<br>dynamic cluster<br>server type<br>Step 2: Select the<br>membership<br>method<br>Step 3: Define<br>dynamic cluster<br>members<br>Step 4: Select a<br>dynamic cluster<br>template<br>Step 5: Specify<br>dynamic cluster | Select a dynamic cluster server type           Server type           WebSphere application server           Apache server           WebSphere application server           Custom HTTP server           JBoss server           PHP server           Apache Tomcat server           WebSphere Application Server Community Edition server           BEA WebLogic server |
| Ne       | specific properties<br>Step 6: Summary<br>ext Cancel                                                                                                    |                                                                                                    |

\_\_\_\_e. For Dynamic cluster name, type **Tomcat\_DC**, and then click **Next**.

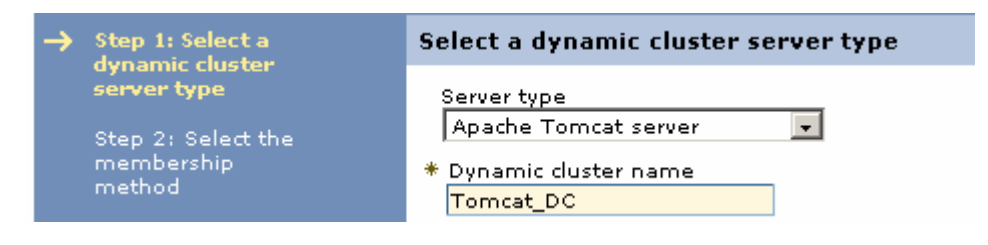

\_\_\_\_f. Highlight hostB and hostC servers in the list and click on the Add Member button.

|   | dypamic cluster                                           | D         | efine dynamic cluster men                                | ibers                               |              |         |
|---|-----------------------------------------------------------|-----------|----------------------------------------------------------|-------------------------------------|--------------|---------|
|   | server type                                               |           |                                                          |                                     |              |         |
|   | Step 2: Select the<br>membership<br>method                | $\langle$ | hostACell01/wsbeta177(6.1.<br>hostACell01/wsbeta176(6.1. | :<br>0.0)/hostC_To<br>0.0)/hostB_To | mcat<br>mcat | )       |
| • | Step 3: Define<br>dynamic cluster<br>members              |           |                                                          |                                     |              |         |
|   | Step 4: Select a<br>dynamic cluster<br>template           | $\langle$ | Add Member                                               |                                     |              |         |
|   | Step 5: Specify<br>dynamic cluster<br>specific properties |           | New Remove                                               |                                     |              |         |
|   | Step 6: Summary                                           |           |                                                          |                                     |              |         |
|   |                                                           |           | Select Member name                                       |                                     | Nodes        | Version |
|   |                                                           |           |                                                          |                                     |              |         |

\_\_\_\_g. The two members should appear within the list of dynamic cluster members at the bottom.

| Step 5: Specify<br>dynamic cluster<br>specific properties | New    | Remove       |           |             |
|-----------------------------------------------------------|--------|--------------|-----------|-------------|
| Step 6: Summary                                           | Select | Member name  | Nodes     | Version     |
|                                                           |        | hostB_Tomcat | wsbeta176 | XDA 6.1.0.0 |
| Previous Next Cancel                                      |        |              |           | ,,          |

\_\_\_h. Click Next.

## \_\_\_\_\_i. In Step 5 Specify dynamic cluster specific properties, ensure that the Isolation preference is set to No isolation requirements. Accept the remainder of the default settings and click Next.

| Create a new dynamic cluster                                                                                                    |                                                                                                    | 2 🗆 |
|----------------------------------------------------------------------------------------------------|----------------------------------------------------------------------------------------------------|-----|
| Create a new dynamic cluste                                                                                                    | ır                                                                                                    |     |
| Create a new dynamic cluster<br>Step 1: Select a<br>dynamic cluster<br>server type<br>Step 2: Select the<br>membership<br>method<br>Step 3: Define<br>dynamic cluster<br>members<br>Step 4: Select a<br>dynamic cluster<br>template<br>Step 5: Specify<br>dynamic cluster<br>specific properties<br>Step 6: Summary | Specify dynamic cluster specific properties         Minimum number of cluster instances         Stop all instances during periods of inactivity         Time to wait before stopping instances:         60       minutes         % Keep one instance started at all times         % Keep multiple instances started at all times         Number of instances:         2         Maximum number of cluster instances         Limit the number of instances that can start         Number of instances:         2         © Do not limit the number of instances that can start         Isolation requirements         Strict isolation         Associate with isolation group         Isolation group name |     |
| Previous Next Ca                                                                                                    | ncel                                                                                                    |     |

\_\_\_\_j. Review the Summary screen, and then click Finish.

| Step 1: Select a<br>dynamic cluster    | Summary                             |                                                     |
|----------------------------------------|-------------------------------------|-----------------------------------------------------|
| server type                            | Summary of actions:                 |                                                     |
| Step 2: Select the                     | Options                             | Values                                              |
| method                                 | Name                                | Tomcat_DC                                           |
| Step 3: Define                         | Server type                         | Apache Tomcat server                                |
| dynamic cluster<br>members             | Minimum number of cluster instances | Keep one instance started at all times              |
| Step 4: Select a<br>dynamic cluster    | Maximum number of cluster instances | Do not limit the number of instances that can start |
| template                               | Isolation group name                | None                                                |
| Step 5: Specify                        | Strict isolation                    | false                                               |
| dynamic cluster<br>specific properties | Servers                             | wsbeta177:hostC_Tomcat,wsbeta176:hostB_Tomcat       |
|                                        |                                     |                                                     |

- \_\_\_\_\_ 25. Save the changes
  - \_\_\_\_a. Click **Review** in the messages area (or under the System Administration menu).
  - \_\_\_\_b. On the Save panel, select the check box **Synchronize changes with Nodes.**
  - \_\_\_ c. Click Save.
  - \_\_\_\_\_d. Click **OK** when the synchronization operation completes.

### Part 6: Install the MicroWebApp application

- \_\_\_\_ 26. Open the administrative console.
  - \_\_\_\_a. On hostA, open a Web browser.
  - \_\_\_\_b. Enter the URL: http://localhost:9060/ibm/console.
  - \_\_\_\_ c. Enter a userID of your choice and click Log In.
- \_\_\_\_\_ 27. Install the representation of the MicroWebApp application.

Note: Since WebSphere does not control or affect the actual life cycle or installation of the application on the Tomcat server, WebSphere needs only to know information about the Web modules of the application, so only a representation of the application is required in WebSphere.

- \_\_\_\_a. In the Navigation panel, expand **Applications** and click **Install New Middleware Application**.
- \_\_\_\_ b. In the "Select Application Type" download, select Unmanaged Web Applications, and then click Next.

| Select the type of middleware application                                      |
|--------------------------------------------------------------------------------|
|                                                                                |
|                                                                                |
| Select the type of middleware applications that you want to add to the system. |
|                                                                                |
| * Select application type                                                      |
| Upmanand Web Applications                                                      |
| Onmanaged web Applications                                                     |
| Java 2 Platform, Enterprise Edition                                            |
| PHP                                                                            |
| Upmanaged Web Applications                                                     |
| BAAAAAAAAAAA AAAAAAAAAAAAAAAAAAAAAAAAA                                         |
|                                                                                |
|                                                                                |
|                                                                                |
| Select the type of middleware application                                      |
|                                                                                |
|                                                                                |
| Select the type of middleware applications that you want to add to the system. |
|                                                                                |
| * Select application type                                                      |
|                                                                                |
| Commanaged web Applications                                                    |

| Next | Cancel |  |  |
|------|--------|--|--|
| - K  |        |  |  |

\_\_\_ c. In the Step 1: Define the General Properties panel, type in the application name of MicroWebApp. You can leave the default specification for Application Edition, or specify your own. Then click Next.

#### Lab exercise: Dynamic operations for non-WebSphere endpoints

| liddle<br>Cre | eware Unmanaged Applic                                                                                                    | ation Installation Wizard<br>entation in the WebSphere Extended Deployment environment.                        |
|---------------|----------------------------------------------------------------------------------------------------|----------------------------------------------------------------------------------------------------|
| <b>→</b>      | Step 1: Define the<br>general properties<br>Step 2: Define the<br>deployment<br>properties<br>Step 3: Confirm the<br>new application<br>representation | Define the general properties  * Application name MicroWebApp  * Application edition 1.0.0 Edition description |
| N             | ext Cancel                                                                                                    |                                                                                                    |

\_\_\_\_ d. In the Step 2: Define the Deployment Properties panel, type in the Module Name of MicroWebApp, and the Context Root of /tomcat. Virtual host should be allowed to default to default\_host. Under Deployment Targets, highlight the Tomcat\_DC cluster by clicking on it once...

| Create an application representat                                                                                                | ion in the WebSphere Exte                                                                                                    | nded Deployment environment.<br>properties                                                                               |                              |                   |
|----------------------------------------------------------------------------------------------------|----------------------------------------------------------------------------------------------------|----------------------------------------------------------------------------------------------------|------------------------------|-------------------|
| General propercies<br>Step 2: Define the<br>deployment<br>properties<br>Step 3: Confirm the<br>new application<br>representation | Define the deployment inf<br>* Module name<br>MicroWebApp<br>* Context root<br>//tomcat<br>* Virtual host<br>default_host<br>* Deployment targets<br>Filter:<br>None<br>VebSphere:cell=host<br>WebSphere:cell=host<br>WebSphere:cell=host | Cell01,cluster=Tomcat_DC<br>Cell01,cluster=Tomcat_DC<br>Cell01,node=wsbeta176,server=h<br>Cell01,node=wsbeta177,server=h | iostB_Tomcat<br>iostC_Tomcat | ve                |
|                                                                                                    | New Remove                                                                                                    |                                                                                                    |                              |                   |
|                                                                                                    | Select Name                                                                                                    | Context root                                                                                                    | Virtual host                 | Deployment target |
| Previous Next Cancel                                                                                                    | ]                                                                                                    |                                                                                                    |                              |                   |

\_\_\_\_e. ... and then click "Add". The cluster should appear in the right pane as a selected target.

| WebSphere:cell=hostACell01,node=wsbeta176,server=hostB_Tomcat<br>WebSphere:cell=hostACell01,node=wsbeta177,server=hostC_Tomcat | Add >> <pre></pre> |
|----------------------------------------------------------------------------------------------------|--------------------|
|----------------------------------------------------------------------------------------------------|--------------------|

\_\_\_\_f. Click Apply.

The Application should appear within the selection list at the bottom of the panel. (If you had a second application to add, you would click **New** near the bottom and then Add / Apply the second application. In this lab you are adding only a single application.)

| Middleware Unm                       | anaged Applicatio             | n Installation Wizard                       |                                              |                                            |                                                | ? - |
|--------------------------------------|-------------------------------|---------------------------------------------|----------------------------------------------|--------------------------------------------|------------------------------------------------|-----|
|                                      |                               |                                             |                                              |                                            |                                                |     |
| Create an app<br>Step 1: D           | efine the                     | Define the deployment                       | oroperties                                   | ronment.                                   |                                                |     |
| general p                            | roperties                     | Define the deployment info                  | rmation for the applica                      | ation.                                     |                                                |     |
| → Step 2: D<br>deployme<br>propertie | efine the<br>ent<br>s         | * Module name<br>MicroWebApp                | ]                                            |                                            |                                                |     |
| Step 3: C<br>new appli<br>represent  | onfirm the<br>cation<br>ation | * Context root<br>/tomcat<br>* Virtual host | ]                                            |                                            |                                                |     |
|                                      |                               | default_host 💌                              |                                              |                                            |                                                |     |
|                                      |                               | * Deployment targets                        |                                              |                                            |                                                |     |
|                                      |                               | Filter:                                     |                                              |                                            |                                                |     |
|                                      |                               |                                             |                                              |                                            |                                                |     |
|                                      |                               | WebSphere:cell=hostAC                       | Cell01,node=wsbeta17<br>Cell01,node=wsbeta17 | 6,server=hostB_1oma<br>7,server=hostC_Toma | at websprere:cell=nosticello1,duster=Tomcat_DC |     |
|                                      |                               |                                             |                                              |                                            | << Remove                                      |     |
|                                      |                               |                                             |                                              |                                            |                                                |     |
|                                      | (                             | Applyn                                      |                                              |                                            |                                                |     |
|                                      |                               |                                             |                                              |                                            |                                                |     |
|                                      |                               | New Remove                                  |                                              |                                            |                                                |     |
|                                      |                               |                                             |                                              |                                            |                                                |     |
|                                      |                               | Select Name                                 | Context root                                 | Virtual host                               | Deployment target                              |     |
|                                      |                               | MicroWebApp                                 | /tomcat                                      | default_host                               | WebSphere:cell=hostACell01,cluster=Tomcat_DC;  |     |
|                                      | $\frown$                      |                                             |                                              |                                            |                                                |     |
| Previous                             | Next Cancel                   |                                             |                                              |                                            |                                                |     |

\_\_\_ g. Click Next.

\_\_\_h. On **Step 3 Summary**, click **Finish.** Review the information then proceed to the next step.

| iddleware Unmanaged Application Installation Wizard                                                                                                    |                                                                                                    |              |              |                                               |  |
|----------------------------------------------------------------------------------------------------|----------------------------------------------------------------------------------------------------|--------------|--------------|-----------------------------------------------|--|
| Create an application representation in the WebSphere Extended Deployment environment.                                                                                                    |                                                                                                    |              |              |                                               |  |
| Step 1: Define the general properties Confirm the new application representation                                                                                                    |                                                                                                    |              |              |                                               |  |
| Step 2: Define the                                                                                                    | Below is a summary of your settings. Click Finish to complete the middleware application installation. If there are settings you want to change, click Previous to review the settings. |              |              |                                               |  |
| properties                                                                                                    | A middleware application with the following settings is created:                                                                                                    |              |              |                                               |  |
| Step 3: Confirm the<br>new application<br>representation     Confirm the<br>new application targe=Unmanaged Web Applications<br>Application targe=Unmanaged Web Applications<br>Appli |                                                                                                    |              |              |                                               |  |
|                                                                                                    | Module name                                                                                                    | Context root | Virtual host | Deployment target                             |  |
|                                                                                                    | MicroWebApp                                                                                                    | /tomcat      | default_host | WebSphere:cell=hostACell01,cluster=Tomcat_DC; |  |
| Previous Finish Cancel                                                                                                    |                                                                                                    |              |              |                                               |  |

- \_\_\_\_ 28. Save the changes
  - \_\_\_\_a. Click **Review** in the messages area (or under the System Administration menu).
  - \_\_\_\_b. On the Save panel, select the check box **Synchronize changes with Nodes.**

Lab exercise: Dynamic operations for non-WebSphere endpoints

- \_\_ c. Click Save.
- \_\_\_\_ d. Click **OK** when the synchronization operation completes..

### Part 7: Create operational policies

Next, you will create an operational policy, which drives the decisions of the on-demand router (proxy server). An operational policy is made up of a Service Policy and Transaction classes. This policy determines how requests are managed by WebSphere. For this lab exercise, you will create a service policy and transaction class. The mapping between the dynamic cluster, Web module, transaction class, and service policy is depicted in table below.

| Dynamic Cluster | Web Module  | Transaction Class | Service Policy |
|-----------------|-------------|-------------------|----------------|
| Tomcat_DC       | MicroWebApp | Tomcat_TC         | Tomcat_SP      |

You will create the service policy Tomcat\_SP. The service policy goal is depicted in table below:

| Service Policy | Goal  | Importance |
|----------------|-------|------------|
| Tomcat_SP      | 500ms | Very high  |

\_\_\_\_ 29. Create the Service policy Tomcat\_SP.

\_\_\_\_a. In the Navigation panel, expand **Operational policies** and click **Service policies**.

- \_\_\_\_b. Click **New** to create a new service policy.
- \_\_\_\_ c. Enter the name as Tomcat\_SP. Select Average Response Time from the Goal Type box.

| → Step 1: Define                                                                                                    | Define service policy general properties |
|----------------------------------------------------------------------------------------------------|------------------------------------------|
| Service policy<br>general properties<br>Step 2: Define<br>service policy goal<br>properties<br>Step 3: Define<br>service policy | * Name<br>Tomcat_SP<br>Description       |
| memberships<br>Step 4: Confirm<br>service policy<br>creation                                                                    | Goal Type<br>Average Response Time       |
| Next Cancel                                                                                                    |                                          |

\_\_\_\_d. Click Next

Lab exercise: Dynamic operations for non-WebSphere endpoints

\_\_\_\_\_e. Enter the Goal Value as **500 milliseconds.** Select the Importance as **Very High**. Check the box "Monitor for persistent service policy violations". Set the "Time Period Value" to 30 seconds, so that the goal must be violated for 30 consecutive seconds before monitoring initiates a task. Allow the remainder of the settings to remain as default settings.

| Create a new service policy                              | 2 =                                                                                               |
|----------------------------------------------------------|---------------------------------------------------------------------------------------------------|
| Create a new service polic<br>goal, and associate transa | y. Define the general properties, including the business<br>action classes to the service policy. |
| Step 1: Define                                           | Define service policy goal properties                                                             |
| general properties                                       | * Goal Value                                                                                      |
| → Step 2: Define service policy goal                     | 500 Milliseconds                                                                                  |
| properties                                               | Very High V                                                                                       |
| Step 3: Define<br>service policy                         | Monitor for persistent service policy violations                                                  |
| Step 4: Coofirm                                          | Create a runtime task when the following<br>condition is observed.                                |
| service policy<br>creation                               | Goal Delta Value                                                                                  |
|                                                          | 0<br>Seconds                                                                                      |
|                                                          | Time Period Value                                                                                 |
|                                                          | 30<br>Seconds                                                                                     |
|                                                          |                                                                                                   |
| Dravious Neut                                            |                                                                                                   |
| Previous Next                                            |                                                                                                   |

- \_\_\_f. Click Next.
- \_\_\_\_g. In the Memberships panel, note there is a default Transaction Class that appears, and it cannot be removed; you will add a specific Transaction Class later. Click **Next** to accept the default.

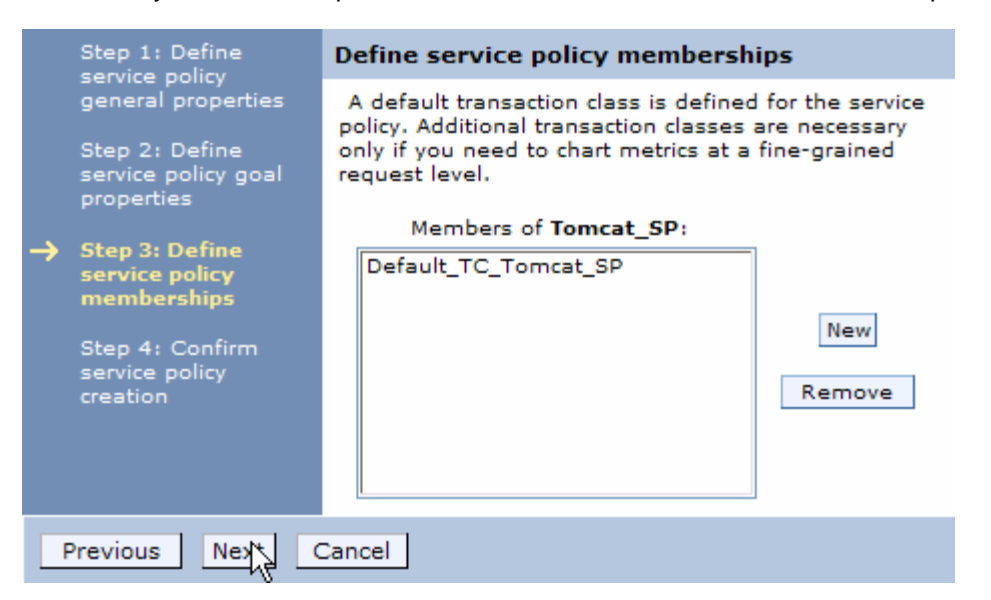

\_\_\_h. In the Confirmation panel, click **Finish**.

| Step 1: Define                                  | Confirm service policy creation                                                                                                    |
|-------------------------------------------------|----------------------------------------------------------------------------------------------------|
| general properties<br>Step 2: Define            | The following is a summary of your selections. Click <b>Finish</b> to complete the service policy creation. If there are settings you want to change, click <b>Previous</b> to review the service policy settings.                                                                                                    |
| properties                                      | The following actions will be performed:                                                                                                    |
| Step 3: Define<br>service policy<br>memberships | A new service policy "Tomcat_SP" will be created with an average response time<br>service goal of "500 Milliseconds" with an importance of "Very High". The new<br>service policy will contain the following transaction classes:<br>"Default_TC_Tomcat_SP". A runtime task will be created when the Goal Value is<br>exceeded by "0 Seconds" for "30 Seconds". |
| service policy<br>creation                      |                                                                                                    |
| Previous Finis                                  | Cancel                                                                                                    |

\_\_\_\_i. The Service Policies list will look like this.

| New                                                                  | New Delete |              |               |  |
|----------------------------------------------------------------------|------------|--------------|---------------|--|
|                                                                      |            |              |               |  |
| Select                                                               | Name 🛟     | Importance 🗘 | Goal 🗘        |  |
|                                                                      | Default SP |              | Discretionary |  |
| Tomcat SP         Very High         Avg response 500<br>Milliseconds |            |              |               |  |
| Total 2                                                              |            |              |               |  |

- \_\_\_\_ 30. Save the changes.
  - \_\_\_\_a. Click **Review** in the messages area.
  - \_\_\_\_ b. On the Save panel, make sure that the check box Synchronize changes with Nodes is selected.
  - \_\_\_ c. Click Save.
  - \_\_\_\_\_d. After the save completes, click **OK**.
- 31. Next you will create the Transaction class. You will create the Transaction class Tomcat\_TC and map it to the Web module MicroWebApp:
  - \_\_\_\_a. In the Navigation panel, expand **Operational policies** and click **Service policies**.
  - \_\_\_\_ b. Click **Tomcat\_SP**.
  - \_\_\_\_ c. Near the bottom of the panel, in the Transaction Classes area, click New to create a new transaction class. (Note that a default Transaction Class already appears in the window and can be ignored.)

Lab exercise: Dynamic operations for non-WebSphere endpoints

| Classify application requests with work cl | asses                  |
|--------------------------------------------|------------------------|
| Members of Tomcat_SP:                      |                        |
| Default_TC_Tomcat_SP                       | New Remove Modify Move |
| Apply OK Reset Cancel                      |                        |
| d Enter <b>Tomcat TC</b> as the Name       |                        |

\_\_\_\_ u. Enter **romcat\_rc** as the Name.

| → Step 1: Define                                 | Define transaction class general properties                    |
|--------------------------------------------------|----------------------------------------------------------------|
| general properties                               | Create a new transaction class for service policy "Tomcat_SP". |
| Step 2: Confirm<br>transaction class<br>creation | * Name<br>Tomcat_TC                                            |
|                                                  | Description                                                    |
| Next Cancel                                      |                                                                |

\_\_\_e. Click Next.

\_\_\_\_f. On the confirmation panel, click Finish.

![](_page_24_Picture_7.jpeg)

\_\_\_\_g. Click **OK** on the Tomcat\_SP Service Policy Configuration page (at the very bottom).

### Lab exercise: Dynamic operations for non-WebSphere endpoints

| Transaction Classes                                                                                                    |
|----------------------------------------------------------------------------------------------------|
| Specify the transaction classes to associate with this service policy. To associate transaction classes with work classifications, navigate to Enterprise Applications, and click on the specific application to display the application properties, then select the Service Policies tab. |
| Classify application requests with work classes                                                                                                    |
| Members of Tomcat_SP:                                                                                                    |
| Default_TC_Tomcat_SP<br>Tomcat_TC                                                                                                    |
| New Remove Modify Move                                                                                                    |
| Apply OK Reset Cancel                                                                                                    |
| Save the changes.                                                                                                    |
| _ a. Click <b>Review</b> in the messages area.                                                                                                    |
| _ b. On the Save panel, make sure that the check box Synchronize changes with Nodes is selected.                                                                                                    |

\_\_ c. Click **Save**.

32.

- \_\_ 33. Define the **Tomcat\_WC** Work Class.
  - \_\_\_\_a. In the Navigation panel, expand **Applications** and click **All applications**.
  - \_\_\_\_ b. Click on MicroWebApp.
  - \_\_\_\_ c. Note the Service Policies tab at the top of the General Properties panel. Click on the Service Policies tab.

This page lists the details for a middleware application supported by WebSphere Extended Deployment.

| Reports      | Operations      | Configuration | Service Policies | Routing Policies |                           |
|--------------|-----------------|---------------|------------------|------------------|---------------------------|
|              |                 |               |                  |                  |                           |
| Gener        | al Properties   |               |                  |                  | Additional Properties     |
| * <u>App</u> | lication name   |               |                  |                  | <br>= Application Corists |
| Micro        | oWebApp         |               |                  |                  | Application Scripts       |
| * App        | lication type   |               |                  |                  |                           |
| Unm          | nanaged Web A   | Applications  |                  |                  |                           |
| Appl         | ication edition |               |                  |                  |                           |
| 1.0          | .0              |               |                  |                  |                           |
| Editi        | on description  |               |                  |                  |                           |

\_\_\_\_ d. Expand Work Classes For HTTP Requests.

| l Applications ? .                                                                                                    |                                |                    |                  |                  |  |  |  |
|----------------------------------------------------------------------------------------------------|--------------------------------|--------------------|------------------|------------------|--|--|--|
| <u>All Applications</u> > MicroWebApp<br>This page lists the details for a middleware application supported by WebSphere Extended Deployment |                                |                    |                  |                  |  |  |  |
| Reports                                                                                                    | Operations                     | Configuration      | Service Policies | Routing Policies |  |  |  |
|                                                                                                    |                                |                    |                  |                  |  |  |  |
| Associate                                                                                                    | e service polici               | es with applicatio | n work           |                  |  |  |  |
| Apply OK Reset Cascel                                                                                                    |                                |                    |                  |                  |  |  |  |
| ADDIV                                                                                                    | Work classes for HTTP requests |                    |                  |                  |  |  |  |
|                                                                                                    | classes for H                  | TTP requests       |                  |                  |  |  |  |

\_\_\_\_e. Expand **Default\_HTTP\_WC** (the default work class).

| A | pply OK Reset Cancel           |
|---|--------------------------------|
| Ξ | Work classes for HTTP requests |
|   | New Delete                     |
|   | Default_HTTP_WC                |
|   | $\Box$                         |

\_\_\_\_\_f. Note that the HTTP pattern of /tomcat/\* should already exist by default. If you had specific rules, you could add rules within this panel using the Add Rule classification facilities. But for now, you will associate the /tomcat/\* HTTP pattern with your transaction class Tomcat\_TC.

### Lab exercise: Dynamic operations for non-WebSphere endpoints

Associate service policies with application work

| OK Reset Cancel                                                                                                    |
|----------------------------------------------------------------------------------------------------|
| rk classes for HTTP requests                                                                                                    |
| w Delete                                                                                                    |
| Default_HTTP_WC                                                                                                    |
| If HTTP request matches                                                                                                    |
| /tomcat/* (MicroWebApp)                                                                                                    |
|                                                                                                    |
|                                                                                                    |
|                                                                                                    |
|                                                                                                    |
|                                                                                                    |
|                                                                                                    |
|                                                                                                    |
|                                                                                                    |
| Then apply the following classification rules                                                                                                    |
| Then apply the following classification rules       Add Rule     Delete Rule       Move Up     Move Down                                                                                                    |
| Add Rule     Delete Rule     Move Up     Move Down       Select     Order     Classification rule                                                                                                    |
| Then apply the following classification rules         Add Rule       Delete Rule       Move Up       Move Down         Select       Order       Classification rule         None                                                                                                    |
| Add Rule       Delete Rule       Move Up       Move Down         Select       Order       Classification rule         None                                                                                                    |
| Add Rule       Delete Rule       Move Up       Move Down         Select       Order       Classification rule         None                                                                                                    |
| Add Rule       Delete Rule       Move Up       Move Down         Select       Order       Classification rule         None                                                                                                    |
| Then apply the following classification rules         Add Rule       Delete Rule       Move Up       Move Down         Select       Order       Classification rule         None       If no classification rules apply, then classify to this transaction class         Select transaction class |
| Then apply the following classification rules         Add Rule       Delete Rule       Move Up       Move Down         Select       Order       Classification rule         None                                                                                                    |

\_\_\_ g. Under Select transaction class near the bottom of the panel, select the Tomcat\_TC(Tomcat\_SP) transaction class from the dropdown list. Then click OK at the top of the panel.

### Lab exercise: Dynamic operations for non-WebSphere endpoints

| Reports   | Operations                                      | Configuration                                     | Service Policies        | Routing Policies |                |
|-----------|-------------------------------------------------|---------------------------------------------------|-------------------------|------------------|----------------|
|           |                                                 |                                                   |                         |                  |                |
| Uiew View | the mapping o                                   | f all application v                               | work to all service p   | olicies          |                |
| Associat  | e service polici                                | es with applicatio                                | n work                  |                  |                |
| Apply     | OK Reset                                        | Cancel<br>TP requests                             |                         |                  |                |
| New       | / Delete                                        |                                                   |                         |                  |                |
|           | Default_HT                                      | TP_WC                                             |                         |                  |                |
| • • • • • | HTTP reques                                     | t matches                                         | <u>~</u> ~ \_~          | <u> </u>         | Nor a ton to a |
| _ · · ~   | 1                                               | · Y                                               | ~~~~~                   |                  | ~~~~ \ \       |
| C         | If no classifica<br>Select transac<br>Tomcat_TC | tion rules apply, th<br>tion class<br>(Tomcat_SP) | en classify to this tra | ansaction class  |                |

- \_\_\_\_ 34. Save the changes.
  - \_\_\_\_a. Click **Review** in the messages area.
  - \_\_\_\_ b. On the Save panel, make sure that the check box Synchronize changes with Nodes is selected.
  - \_\_\_ c. Click Save.
- \_\_\_\_\_ 35. The table below contains a mapping of the Work Class names and Transaction Class names, which you have just accomplished.

| Work Class Name | Transaction Class Name |
|-----------------|------------------------|
| Default_HTTP_WC | Tomcat_TC (Tomcat_SP)  |

- 36. So that the placement behavior can be observed more quickly than in the default case for the purpose of speeding this exercise, reduce the minimum time between placement changes.
  - \_\_\_\_\_a. In the Navigation panel, expand **Operational Policies**, expand **Autonomic Managers**, and click **Application Placement Controller**.
  - \_\_\_\_b. Set Minimum Time Between Placement Change to **2 Minutes**.

### Lab exercise: Dynamic operations for non-WebSphere endpoints

| Configuration Runtime                                       |                       |
|-------------------------------------------------------------|-----------------------|
| General Properties                                          | Additional Properties |
| 🔽 Enable                                                    | Custom Properties     |
| Approval Timeout<br>10 Minutes<br>Server Operation Timeout  |                       |
| 5 Minutes                                                   |                       |
| Minimum Time Between Placement Change       2       Minutes |                       |
| Apply OK Reset Cancel                                       |                       |

\_\_\_ c. Click OK.

- \_\_\_\_ 37. Save the changes.
  - \_\_\_\_a. Click **Review** in the messages area.
  - \_\_\_\_b. On the Save panel, make sure that the check box **Synchronize changes with Nodes** is selected.
  - \_\_\_ c. Click Save.

### Part 8: Test the application and verify application server placement

- 38. Check the state of the hostB and hostC middleware nodes.
  - \_\_\_\_a. In the Navigation panel, expand **System administration**, then click on **Middleware nodes**.
  - \_\_\_\_\_ b. Ensure that both hostB and hostC WebSphere agents (or the equivalently names agents on your system) are running. You do not need hostBNode01 or hostCNode01 node agents running, since you are not using these federated nodes in your testing in this lab. In the example below, XDAgents wsbeta176 and wsbeta177 are in "Running" state.

|       | wsbeta176  | XDA 6.1.0.0 | <b>⊕</b> | * |
|-------|------------|-------------|----------|---|
|       | wsbeta177_ | XDA 6.1.0.0 | •        | ٠ |
| Total | 6          |             |          |   |

- \_ 39. Check the status of Tomcat servers on both the Tomcat nodes and manually set their states..
  - \_\_\_\_a. In the Navigation panel, expand **Servers**, expand **Middleware Servers**, and click on **Apache Tomcat servers**.
  - b. Note the status of servers instances hostB\_Tomcat and hostC\_Tomcat servers. The hostB\_Tomcat server should be running, and the hostC\_Tomcat server should be stopped. If that is not their state, start or stop the appropriate server to set them in this state. This is so you can test placement's ability to start the additional server when the processor utilization is excessive.

#### Middleware servers

A list of all middleware servers such as WebSphere Application Server, generic server, proxy server, ODR, etc.

| + | Pref | erences |  |
|---|------|---------|--|
|   |      |         |  |

| New    | New         Delete         Templates         Start         Stop         Terminate         Submit Action         Select mode         Set mode |                      |           |                |             |          |        |                  |   |
|--------|----------------------------------------------------------------------------------------------------|----------------------|-----------|----------------|-------------|----------|--------|------------------|---|
|        |                                                                                                    |                      |           |                |             |          |        |                  |   |
| Select | Name 🛟                                                                                                    | Туре 🗘               | Node 🗘    | Cluster Name 🗘 | Version 🗘   | Status ሷ | Action | Maintenance mode | ٢ |
|        | hostB Tomcat                                                                                                    | Apache Tomcat server | wsbeta176 | Tomcat_DC      | XDA 6.1.0.0 | €        | V      |                  |   |
|        | hostC Tomcat                                                                                                    | Apache Tomcat server | wsbeta177 | Tomcat_DC      | XDA 6.1.0.0 | 8        | V      |                  |   |
| Total  | 2                                                                                                    |                      | -<br>-    |                | ·           |          |        |                  |   |

- \_\_\_\_\_40. Start the ODR server if it is not already started.
  - \_\_\_\_a. In the Navigation panel, expand **Servers** and click **On Demand Routers**.
  - \_\_\_\_b. Select ODR if it is not started, select it and click Start.
  - \_\_\_\_ c. Wait for confirmation that the server has started.
- \_\_\_\_41. Set the dynamic clusters' Operational Mode to Automatic.
  - \_\_\_\_a. In the Navigation panel, expand **Servers** and click **Dynamic Clusters**.
  - \_\_\_\_b. Select all of the dynamic clusters in the table.

\_\_\_\_ c. Select Automatic in the drop-down list.

| ynamic Clusters ? _                                                                                                    |           |  |  |  |  |  |
|----------------------------------------------------------------------------------------------------|-----------|--|--|--|--|--|
| Dynamic Clusters                                                                                                    |           |  |  |  |  |  |
| A dynamic cluster is a server cluster that uses weights to balance the workloads of its cluster members dynamically,<br>based on performance information that is collected from the cluster members. If a cluster member fails, requests are<br>routed to other members of the cluster. The dynamic cluster can start or stop instances depending on the workload in<br>the environment. |           |  |  |  |  |  |
| Preferences                                                                                                    |           |  |  |  |  |  |
| New Delete Manual                                                                                                    | Set Mode  |  |  |  |  |  |
| C C +++ +2 Supervis<br>Automa                                                                                                    | ed<br>tic |  |  |  |  |  |
| Select Name 🗘 😽 Type 🗘 Operational mode 🗘 💆                                                                                                    |           |  |  |  |  |  |
| Tomcat DC. Apache Tomcat server 🏷 Manual                                                                                                    |           |  |  |  |  |  |
| Total 1                                                                                                    |           |  |  |  |  |  |

\_\_\_\_ d. Click Set mode.

| New    | New Delete Automatic Set Mode |                      |                       |  |  |  |
|--------|-------------------------------|----------------------|-----------------------|--|--|--|
|        |                               |                      |                       |  |  |  |
| Select | Name 🛟                        | Type 🗘               | Operational mode 🗘 _👲 |  |  |  |
|        | Tomcat DC                     | Apache Tomcat server | 🐼 Manual              |  |  |  |
| Total  | 1                             |                      |                       |  |  |  |

42. In the Navigation panel, expand **All applications** and click **MicroWebApp**, then click on **Reports.** Accept the Adobe Software License agreement if it appears.

**NOTE:** Adobe Acrobat Reader 6.0 contains a back-level SVG viewer that will cause Internet Explorer to fail. If this happens you can browse to http://www.adobe.com/svg and install the current SVG viewer.

| All Applicatio | a <u>tions</u> > MicroV | VebApp        |                  | orted by WabSabar | e Extended Deployment  |
|----------------|-------------------------|---------------|------------------|-------------------|------------------------|
| Reports        | Operations              | Configuration | Service Policies | Routing Policies  | e Extended Deployment. |
| Reports        |                         |               |                  |                   |                        |

\_\_\_\_a. The Reports pane will draw but no data will be graphed.

### Lab exercise: Dynamic operations for non-WebSphere endpoints

#### <u>All Applications</u> > Micro Web App

This page lists the details for a middleware application supported by WebSphere Extended Deployment.

| Reports | Operations     | Configurati | on Service P | olicies | Routing Policies |        |            |
|---------|----------------|-------------|--------------|---------|------------------|--------|------------|
|         |                | _           |              |         |                  |        |            |
| н керо  | rts Preterence | 5           |              |         |                  |        |            |
| Openn   | ew chart tab   |             |              |         |                  |        |            |
| Chart   | Group:         |             |              |         |                  |        |            |
| MicroWe | bApp-edition1  | ×           |              |         |                  |        | $\searrow$ |
|         |                |             |              |         |                  |        |            |
| Micro   | WebApp-edi     | tion1       |              |         | _                |        |            |
| 2.00 -  |                |             |              |         |                  |        |            |
| 2.00    |                |             |              |         |                  |        |            |
|         |                |             |              |         |                  |        |            |
|         |                |             |              |         |                  |        |            |
|         |                |             |              |         |                  |        |            |
| 1.00    |                |             |              |         |                  |        |            |
|         |                |             |              |         |                  |        |            |
|         |                |             |              |         |                  |        |            |
|         |                |             |              |         |                  |        |            |
| L .00 L |                |             |              |         |                  |        |            |
|         |                |             | Time         |         |                  |        |            |
|         |                |             |              |         | 2/22/07 15       | :59:20 |            |
|         | Add data       | Remov       | e 🛛 View Tab | ole     |                  |        |            |
| Select  | Pattern Data   | Set Type    | Data Set     | Data    | Metric Data F    | ïlter  | Scale 🖒    |

\_\_\_\_b. Click on Add data just below the chart for MicroWebApp. A gray pop-up should appear with pulldown and selection capabilities for Data Set Type, Data Set and Available metrics.

Lab exercise: Dynamic operations for non-WebSphere endpoints

| Organize the metrics by data set                                                                                                    |
|----------------------------------------------------------------------------------------------------|
| You can further organize the metrics in the chart by selecting a specific data set.<br>Alternatively, to view metrics from the scope of the chart, select "Use current scope<br>as data set". |
| Data Set Type Data Set                                                                                                    |
|                                                                                                    |
| Choose metrics from the selected data set to add to the chart                                                                                                    |
| Available metrics          Concurrent Requests         Avg. Throughput         Avg. Response Times (ms)         Percentile Response Time         Avg. Wait Times in queue (ms)                |
| Optionally filter the selected data sets to come<br>from a specific ODR.                                                                                                    |
| OK Cancel                                                                                                    |

\_\_\_\_ c. Select **Data Set Type** of **Service Policy** (anticipate a brief pause), then select **Data Set** of **Tomcat\_SP**, and **Available metrics** of **Avg. Response Times (ms)**. Then click **OK**.

![](_page_33_Figure_4.jpeg)

Note: In this lab you will use Apache jMeter to generate a simulated load on the MicroWebApp application. This tool is freely available from <a href="http://jakarta.apache.org/jmeter/">http://jakarta.apache.org/jmeter/</a>

Lab exercise: Dynamic operations for non-WebSphere endpoints

- 43. Start jMeter on hostA, the machine running the Deployment Manager and the ODR.
  - \_\_\_\_a. Open a Command Prompt and navigate to C:\LabFilesXD\PlacementLab.
  - \_\_\_\_ b. Type jmeter MicroWebApp\Tomcat Lab.jmx and press enter. The necessary jars will be loaded to run the test tool. Once that is complete, a GUI will appear that allows you to run the test tool.
  - \_\_\_\_ c. Expand the Tomcat Lab test plan. This plan will drive a light load against your Web module installed on the Tomcat server.

| 🍃 Tomcat Lab.jmx (C:\LabFilesXD\F                                                                                                    | lacementLab\MicroWebApp\Tomcat Lab.jmx) .                                                                                                |  |
|----------------------------------------------------------------------------------------------------|----------------------------------------------------------------------------------------------------|--|
| Tomcat Lab.jmx (C:`LabFilesXD\F<br>File Edit <u>Run Options Help</u><br>Tomcat Lab<br>HTTP Request Defaults<br>File Format<br>WorkBench | HacementLab\MicroWebApp\Tomcat Lab.jmx)         Thread Group         Name:       Tomcat         Action to be taken after a Sampler error |  |
|                                                                                                    | Number of Threads:  3         Ramp-Up Period (in seconds): 1         Loop Count: ✓ Forever         Scheduler                             |  |

- \_\_\_\_\_ d. Select **Start** from the **Run** menu to drive the stress tool.
- \_\_\_\_\_ 44. Observe the application average response times in the Reports tab of MicroWebApp.
- 45. Stop the stress tool and add additional sessions within JMeter.
  - \_\_\_\_a. Select **Stop** from the **Run** menu in the stress tool.
  - \_\_\_\_ b. Check back in Reports tab in the administrative console. You should see a drop in the average response time to zero.
  - \_\_\_\_ c. In the JMeter interface, change the number of threads to **20**.
  - \_\_\_\_ d. Restart the load by selecting **Start** from the **Run** menu.
- \_\_\_\_ 46. Run that load stress for about 2 minutes
- 47. In the administration console, expand **Servers / Other middleware servers** and click on **Apache Tomcat server.** Check to see if only 1 server is still running. At some higher load point, the Application Placement Controller should start the second Apache Tomcat server.
- 48. If the second Tomcat server has not started, then stop the stress tool and add additional 20 sessions within JMeter, and restart JMeter (Run / Stop, increase number of threads, Run / Start). Wait another 2 minutes, and then check the status of the Apache Tomcat servers again. Repeat

this process every 2 minutes, adding 20 sessions each time. Once the number of sessions reaches 80, the second Apache Tomcat server should have started.

**NOTE:** The amount of stress that is required to fully utilize your node is dependent upon your environment (for example, RAM and processor speed).

Intended results: as load increases and the processor utilization for hostB eventually exceeds 90 per cent for a sustained period over 2 minutes, the Application Placement Controller will start the second instance of the hostC\_Tomcat server.

\_\_\_\_\_ 49. Stop the Stress tool

\_\_\_\_a. Select **Stop** from the **Run** menu.

- \_\_\_\_ 50. Set the dynamic clusters' Operational Mode to Supervised in the administrative console
  - \_\_\_\_a. Expand Servers.
  - \_\_\_\_ b. Click **Dynamic Clusters**.
  - \_\_\_\_ c. Select the Tomcat\_DC dynamic cluster
  - \_\_\_\_\_d. Select **Supervised** in the drop-down list.

| New     | Delete    | Delete Manual V Set Mode          |  |                      |                      |  |  |
|---------|-----------|-----------------------------------|--|----------------------|----------------------|--|--|
| QC      | ***<br>*  | Manual<br>Superv Ved<br>Automatic |  |                      |                      |  |  |
| Select  | Name 🛟    |                                   |  | Туре 🗘               | Operational mode 🗘 💆 |  |  |
| ▼       | Tomcat DC |                                   |  | Apache Tomcat server | S Automatic          |  |  |
| Total 1 | Total 1   |                                   |  |                      |                      |  |  |

\_\_\_\_e. Click Set mode.

| New Delete Manual 🖵 Set Mode |                                           |        |                      |  |  |
|------------------------------|-------------------------------------------|--------|----------------------|--|--|
|                              |                                           |        |                      |  |  |
| Select                       | Name 🛟                                    | Туре 🗘 | Operational mode 🗘 👲 |  |  |
|                              | Tomcat DC Apache Tomcat server Supervised |        |                      |  |  |
| Total 1                      |                                           |        |                      |  |  |

\_\_\_\_ 51. Manually set initial conditions again.

\_\_\_\_\_a. Expand Servers / Other middleware servers, and click on Apache Tomcat servers.

\_\_\_\_b. Issue the appropriate start and stop commands so that hostB\_Tomcat is started and hostC\_Tomcat is stopped.

### Lab exercise: Dynamic operations for non-WebSphere endpoints

| hostB Tomcat | Apache Tomcat server | wsbeta176 | Tomcat_DC | XDA 6.1.0.0 | €) |
|--------------|----------------------|-----------|-----------|-------------|----|
| hostC Tomcat | Apache Tomcat server | wsbeta177 | Tomcat_DC | XDA 6.1.0.0 | 8  |

\_ 52. Start the stress again.

- \_\_\_\_a. In JMeter, select **Start** from the **Run** menu to start the stress.
- \_\_\_53. Review the runtime tasks to see what tasks are suggested by Extended Deployment.

\_\_\_\_a. Expand System administration / Task Management , and click on Runtime Tasks.

| Ξ | Sy | stem administration               |
|---|----|-----------------------------------|
|   | н, | Cell                              |
|   | н, | Extended Repository Service       |
|   | н, | Save Changes to Master Repository |
|   | ۰. | Deployment manager                |
|   | ۰. | Nodes                             |
|   | ۰. | Middleware nodes                  |
|   | ۰. | Node agents                       |
|   | ۰. | Middleware Descriptors            |
|   | ۰. | Node groups                       |
|   | Ξ  | Task Management                   |
|   |    | Notifications                     |
|   |    | Runtimp Tasks                     |
|   | н, | Console Preferences               |
|   |    |                                   |

\_\_\_\_\_b. After the stress has run for a while, a task will appear, or even two or more. Two common possibilities are that you can receive a task asking for permission to start an additional Tomcat server because of high processor utilization, or you will receive a notification of a severe violation of the Tomcat\_SP service policy.

| Sub    | Submit  |                                                                                                    |           |            |                                |  |  |
|--------|---------|----------------------------------------------------------------------------------------------------|-----------|------------|--------------------------------|--|--|
|        | 6 # 7   |                                                                                                    |           |            |                                |  |  |
| Select | Action  | Task ID 💲                                                                                                  | State 🗘 👲 | Severity 🗘 | Originated Time $\diamondsuit$ |  |  |
|        | Close 💌 | ARFM0261E: Service policy Tomcat_SP in cell<br>hostACell01 has suffered a serious violation<br>since 4/18/ | New       | Severe     | 2007-04-18<br>19:24:53         |  |  |
|        |         | CPC03051: The Application Placement<br>Controller detected that the CPU utilization<br>values exceed the   | Succeeded | Severe     | 2007-04-18<br>19:18:51         |  |  |
| Total  | 2       |                                                                                                    |           |            |                                |  |  |

In Supervised mode you must manually determine whether to accept or deny these tasks. This is different from the Automatic operational mode, which allows Extended Deployment to run the tasks on its own. If you do not take action for some time the task will expire, not allowing the runtime task to run.

- \_\_\_\_ c. Select the **Task Explanation** to better understand the suggested action. This will open a new window with the task information.
- \_\_\_\_\_d. Disable the runtime task. Select **Close** in the drop-down list. Select the check box beside the runtime task. Press the **Execute** button. Selecting **Close** tells the system that the operator will manually take the recommended action. Had you selected **Accept** the system would have taken the action on your behalf. Selecting **Deny** tells the system you do not want the task to occur.

![](_page_37_Figure_4.jpeg)

- \_\_\_\_ 54. Stop the stress by selecting **Stop** from the **Run** menu in JMeter.
- 55. Set the dynamic clusters' Operational Mode to Manual.
  - \_\_\_\_a. In the Navigation panel, expand **Servers** and click **Dynamic Clusters**.
  - \_\_\_\_b. Select all of the dynamic clusters in the table.
  - \_\_\_\_ c. Select **Manual** in the drop-down list and click **Set Mode**.

| New Delete Manual Set Mode |                                            |        |                      |  |  |  |
|----------------------------|--------------------------------------------|--------|----------------------|--|--|--|
| Q D                        |                                            |        |                      |  |  |  |
| Select                     | Name 🛟                                     | Type 🗘 | Operational mode 🗘 💆 |  |  |  |
|                            | Tomcat DC. Apache Tomcat server Supervised |        |                      |  |  |  |
| Total 1                    | Total 1                                    |        |                      |  |  |  |

| New Delete Manual 💽 Set Mode |           |                      |                      |  |  |  |
|------------------------------|-----------|----------------------|----------------------|--|--|--|
|                              |           |                      |                      |  |  |  |
| Select                       | Name 🛟    | Type 🗘               | operational mode ≎_© |  |  |  |
|                              | Tomcat DC | Apache Tomcat server | 🔯 Manual             |  |  |  |
| Total 1                      |           |                      |                      |  |  |  |

- \_\_ 56. Stop the servers.
  - \_\_\_\_a. In the Navigation panel, expand **Servers** and select **Application Servers**.
  - \_\_\_\_b. Select all of the running dynamic cluster instances.
  - \_\_\_ c. Click Stop.
  - \_\_\_\_ d. Wait for confirmation that the servers have been stopped.

### What you did in this exercise

In this exercise, you configured WebSphere Extended Deployment for Application Server Placement for non-WebSphere servers. You learned how to create the agents on your systems that control the Tomcat servers. You defined Tomcat servers and a dynamic cluster to encapsulate the Tomcat servers. You learned how to register a Middleware application that is associated with the Tomcat dynamic cluster. You then created the service policy and transaction class for your business goals. The Reports features in the product provides an easy and quick method to review the individual services, application performance statistics, and the overall WebSphere cell. With a stress tool you were able to observe how Extended Deployment reacts to the different loads to meet the service goals that you defined.

# Appendix A – Starting a middleware node from the administrative console

The "Lab Requirements" section of this lab shows a multi-machine environment that is required to complete the exercise. This section will walk you through creating such an environment, provided that you have already completed the installation lab exercise.

1. In the administrative console, expand **System administration**, and then click on **Middleware nodes**.

![](_page_39_Picture_4.jpeg)

2. Select the middleware node you want to start. Then in the "Select operational action" pulldown, select **Start agent**, then click **Run**.

| Mic | dlewa                                                                                                    | re nodes      |                             |            |                |                                                       |          | ? -                |
|-----|----------------------------------------------------------------------------------------------------|---------------|-----------------------------|------------|----------------|-------------------------------------------------------|----------|--------------------|
|     | Middle                                                                                                    | ware nodes    |                             |            |                |                                                       |          |                    |
|     | Use this page to manage nodes in the application server environment. A node corresponds to a physical computer system with a distinct IP host<br>address. The following table lists the managed and unmanaged nodes in this cell. Add new nodes to the cell and to this list by selecting the add<br>node administrative action. |               |                             |            |                | n with a distinct IP host<br>ist by selecting the add |          |                    |
|     | Preferences                                                                                                    |               |                             |            |                |                                                       |          |                    |
|     | Select an administrative action 🔽 Perform Stop agent 💽 Run Select mode 💽 Set mode                                                                                                    |               |                             |            |                | ✓ Set mode                                            |          |                    |
|     |                                                                                                    |               | Select operational action   |            |                |                                                       |          |                    |
|     | Select                                                                                                    | Name 🛟        | Version 🗘                   | Restart ag | ent<br>servers | <u>ಬ</u>                                              | Status ሷ | Maintenance mode ሷ |
| (   |                                                                                                    | wsbeta156     | XDA 6.1.0.0                 | Run discov | /ery           |                                                       | *        |                    |
|     |                                                                                                    | wsbeta156Node | ND 6.1.0.7<br>WXDCG 6.1.0.0 |            | •              |                                                       | <b>⇒</b> |                    |

3. Type in the values for **Remote node user ID** and **Remote node user password.** Then click **OK**.

### Lab exercise: Dynamic operations for non-WebSphere endpoints

| Middleware nodes –                                                                                                    |  |  |  |  |
|----------------------------------------------------------------------------------------------------|--|--|--|--|
|                                                                                                    |  |  |  |  |
| Middleware nodes > Authentication                                                                                                    |  |  |  |  |
| The start agent process utilizes remote node authentication to ensure security. The user credentials should have admin or execute priveledges.                                                                                                  |  |  |  |  |
| Please enter the user credentials to execute the start agent command on the selected node. This information will be prepopulated with the credentials (if specified) for the node on the Centralized Install Manager-<br>>Install Target panel. |  |  |  |  |
| ■ wsbeta156                                                                                                    |  |  |  |  |
|                                                                                                    |  |  |  |  |
| Remote node user ID<br>userID                                                                                                    |  |  |  |  |
| Remote node user password                                                                                                    |  |  |  |  |
|                                                                                                    |  |  |  |  |
|                                                                                                    |  |  |  |  |
| OK Cancel                                                                                                    |  |  |  |  |

#### Middleware nodes

Use this page to manage nodes in the application server environment. A node corresponds to a physical computer system address. The following table lists the managed and unmanaged nodes in this cell. Add new nodes to the cell and to this lis node administrative action.

Preferences

| Select an administrative action 💌 Perform Start agent 💽 Run Select mode |            |             |                   |          |  |  |
|-------------------------------------------------------------------------|------------|-------------|-------------------|----------|--|--|
|                                                                         |            |             |                   |          |  |  |
| Select                                                                  | Name 🛟     | Version 🗘   | Synchronization ሷ | Status ሷ |  |  |
|                                                                         | wsbeta156_ | XDA 6.1.0.0 | <b>⊕</b> (        | ٠        |  |  |

### Appendix B – Customizing Load Generator

The lab instructions use Apache jMeter to generate a simulated load on the MicroWebApp application. This tool is freely available from http://jakarta.apache.org/jmeter/

However, you are free to use your favorite load generator. This is the URL used in the classroom:

 http://hostA/tomcat/CpuAndSleepBound?countMax=10000000& sleepInterval=70000&sleepLength=35&countMean=200000&deterministic=true

If you use the included JMeter test plan, you may need to change the host name to match your configuration, first select "HTTP Request Defaults" in the test plan and change "Server Name or IP" to the host name for the server hosting the on-demand router.

| 🀱 Tomcat Lab.jmx (C:\LabFilesXD\PlacementLab\MicroWebApp\Tomcat Lab.jmx 🖃 🗖 🔀 |                                                                                                    |             |  |             |  |  |
|-------------------------------------------------------------------------------|----------------------------------------------------------------------------------------------------|-------------|--|-------------|--|--|
| File Edit Run Options Help                                                    |                                                                                                    |             |  |             |  |  |
|                                                                               |                                                                                                    |             |  | 0/0 🗆       |  |  |
| Tomcat Lab                                                                    | Tomcat Lab         HTTP Request Def         Tomcat         HTTP Request         Tomcat         HTTP Request         Server Name or IP         hostA         Port Number:         80         Protocol (default http):         http         Path: |             |  |             |  |  |
|                                                                               | Name:                                                                                                    | Name: Value |  | Include Equ |  |  |
|                                                                               | countMax                                                                                                    | 10000000    |  |             |  |  |
|                                                                               | sleepInterval                                                                                                    | 70000       |  |             |  |  |
|                                                                               | sleepLength                                                                                                    | 35          |  |             |  |  |
|                                                                               | countMean                                                                                                    | 200000      |  |             |  |  |
|                                                                               | deterministic                                                                                                    | true        |  |             |  |  |
|                                                                               | Add Delete                                                                                                    |             |  |             |  |  |